# 

#### INTERNAL DOME CAMERA USER MANUAL

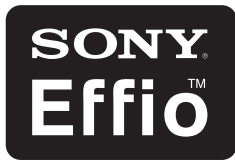

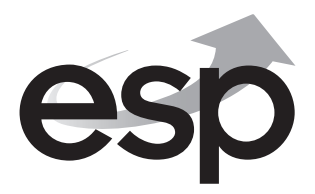

www.espuk.com

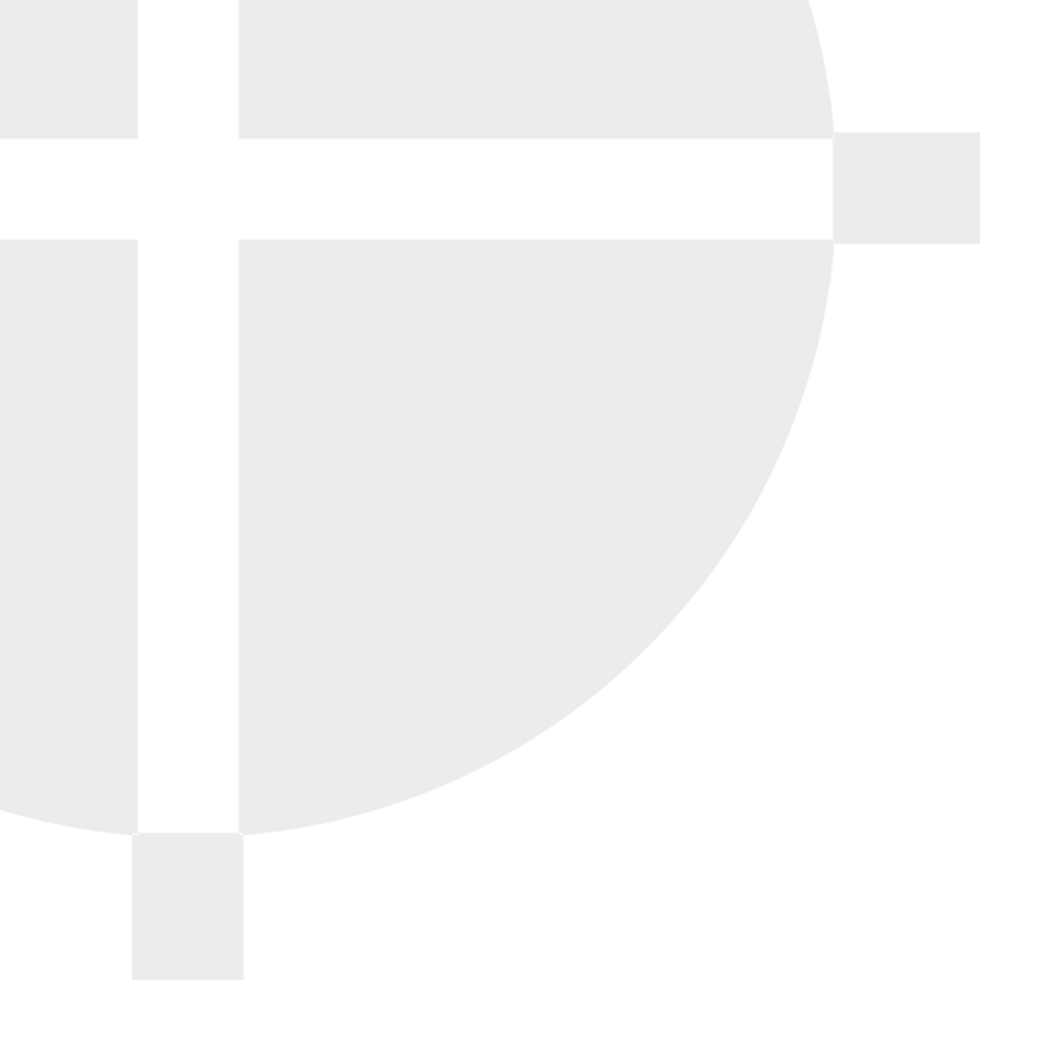

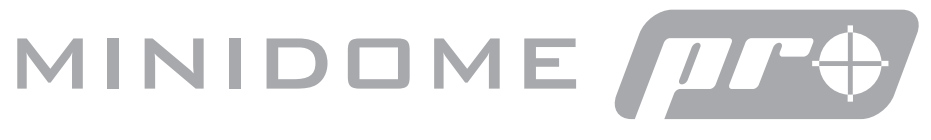

### INTERNAL DOME CAMERA

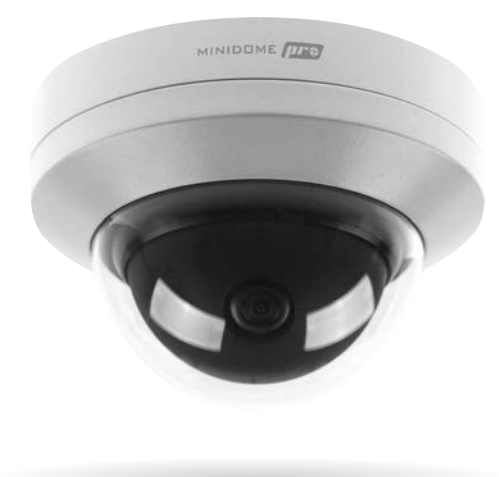

- 700 TVL
- 2.8mm fixed lens
- Sony Effio-E image sensor
- OSD control button
- 12v DC 120mA

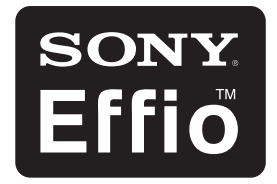

#### **TECHNICAL SPECIFICATION**

| TVL                  | 700TVL                   |
|----------------------|--------------------------|
| Image sensor         | SONY EFFIO-E             |
| Shutter speed        | 1/50-1/120,000S          |
| Lens type            | Fixed Lens (f=2.8mm)     |
| Minimum illumination | 0.001 Lux/F1.2           |
| S/N ratio            | More Than 52dB (AGC OFF) |
| White Balance        | ATW                      |
| Operating temp       | -20 To +50               |
| Dimensions           | 94mm(¢) x 68mm(H)        |
| Weight Approx        | 400g                     |
| Power consumption    | 120mA                    |

In addition to up to 700 TVL resolution the Pro range of internal and external CCTV cameras all feature the multi-function Sony Effio E processor. Whilst in many situations you will find an "out of the box installation" will give excellent results the Effio Processor will enable you to make adjustments to the cameras final output to provide an excellent image in the most demanding situations. Please read through this manual prior to installation in order to fully understand all the functionality of the product.

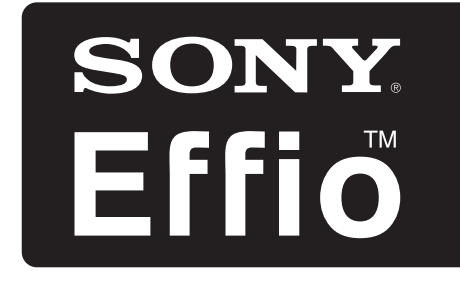

- Resolution 700TVL
- D-WDR incorporating ATR
- 2D Noise Reduction
- Exposure Control
- High Light Compensation

#### ON SCREEN DISPLAY (OSD) SET UP

The on-screen menu can be operated by the OSD control button shown. Move the button up, down, left or right to access options and press the button to activate the options.

Please find below a list of the most useful functions found within the Effio E processor.

Not all functions shown on the menus are covered as they are very rarely required in CCTV installations.

Throughout the menu listing below the main sections are shown in bold text, the sub menus for each section are then listed below. Press the OSD control button to enter sub menus.

DOWN

**IMPORTANT** - When any changes are made with the OSD menu you must select SAVE ALL before exiting the menu.

#### SET UP MENU ONE

| LENS          | For this camera leave as MANUAL                                                                                                    |          |
|---------------|----------------------------------------------------------------------------------------------------|----------|
| SHUTTER / AGC | Control of how the camera reacts to a light source                                                                                                    |          |
|               | There are two choices of sub-menu                                                                                                    |          |
| Manual        | Allows specific set up of the shutter and automatic gain control th<br>will be fixed even when light levels change. Useful in very low ligh<br>conditions                                                                                          | at<br>It |
| Automatic     | Allows specific set up of shutter and automatic gain control that walso react to changing light levels to provide the best image                                                                                                    | /ill     |
|               | High luminance control is used when viewing very bright scenes.<br>Low luminance control is used in low light levels                                                                                                    |          |
| WHITE BALANCE | Multiple ways to control white light balance                                                                                                    |          |
| ATW           | Automatic tracking of the white balance (sub menu)                                                                                                    |          |
|               | Flourescent light , sunlight and incandescet light all have different colour temperatures. ATW automatically ensures correct reproduction of white images as different light sources are used                                                      |          |
| Manual        | Allows a manual fixed setting of the white balance                                                                                                    |          |
| User 1/2      | Allows specific control of the way the camera reacts to strong<br>saturation of blue or red within the viewing area. Useful in areas<br>that are continually illuminated with single colour light sources such<br>as nightclubs or retail displays | ch       |

| BACKLIGHT           | Multiple ways to control high levels of back lighting disturbing the viewing area such as sunlight or external lighting                                                          |
|---------------------|----------------------------------------------------------------------------------------------------|
| BLC                 | Standard back light control                                                                                                    |
| HLC                 | A clever version of BLC that will automatically blank out any areas<br>of very high light source within the viewing area whilst allowing<br>normal images from surrounding areas |
| Off                 | BLC off                                                                                                    |
| Picture Adjust      | Adjustments to the image output                                                                                                    |
| Mirror              | Enables a mirror image of the monitored area                                                                                                    |
| General adjustments | Brightness : Contrast : Sharpness : Hue and Gain                                                                                                    |
| D-WDR               | Enables the camera to provide a balanced image in areas where high and low light levels exist simultaneously                                                                     |
| Luminance           | Control of areas of high Luminance without effecting darker areas                                                                                                    |
| Contrast            | Adjustment of areas that have subtle changes in tone or contrast.<br>High setting brings out clarity of these areas                                                              |

Motion Detection Allows creation of motion detection zones however we suggest use of the DVRS own motion detection technology in preference

#### SET UP MENU TWO

| PRIVACY      | Allows sections of the area viewed to be blanked off for<br>modesty, legal or privacy reasons                 |
|--------------|----------------------------------------------------------------------------------------------------|
| Area         | Up to four separate privacy areas can be created. Select which area you wish to work with (1 , 2 , 3 or 4) $$ |
| Тор          | Creates the shape and position of the privacy area                                                            |
| Bottom       |                                                                                                    |
| Left         |                                                                                                    |
| Right        |                                                                                                    |
| Colour       | Selects the colour used to mask all privacy areas                                                             |
| Transparency | Selects the transparency of the privacy areas to still allow monitoring of general movement                   |
| Mosaic       | Creates a mosaic effect on privacy areas                                                                      |
| DAY/NIGHT    | Controls how the camera handles colour in day and night conditions                                            |
| Burst        | Can improve lost colour due to long cable runs                                                                |
| Delay Cnt    | Delays the switch between night and day mode (IR-ON / IR-OFF) $$                                              |

| Day-N | light     | Determines the level of light required to move from day mode to night mode                         |
|-------|-----------|----------------------------------------------------------------------------------------------------|
| Night | -Day      | Determines the level of light required to move from night mode to day mode                         |
| 2DN   | R         | Reduces digital noise created by high light or colour in the viewing area to improve image quality |
| Y/C   |           | Activates level of DNR from sources associated to light (Y) and colour (C)                         |
| Y     |           | Activates level of DNR from sources associated to just light (Y)                                   |
| С     |           | Activates level of DNR from sources associated to just colour (C)                                  |
| CAM   | ERA ID    | Enables creation of camera name. Can also be created by DVR                                        |
| SYN   | C         | Must be left as INT ( Internal )                                                                   |
| LAN   | GUAGE     | Sets language of menu                                                                              |
| CAM   | ERA RESET | Resets camera to factory default settings                                                          |

## Technical Support 01527 515145

**Elite Security Products** Unit 7, Target Park, Shawbank Rd Lakeside, Redditch B98 8YN

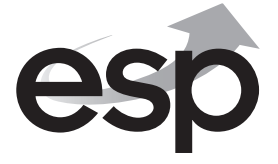

Telephone: 01527 515150 Technical Support: 01527 515145 email: info@espuk.com

www.espuk.com